日経テレコン21お客様各位

## 検索画面にキーワード入力と媒体選択を支援する機能を追加

日経テレコン21は7月1日、標準版の検索画面にお客様のキーワード入力と記事検索の媒体選択を 支援する便利な3つの機能を追加しました。

## (1) キーワードの候補語を表示する機能

新メニュー・新機能

標準版にキーワードの入力を支援する機能を追加しました。記事検索、企業検索、一括検索の各メニュ ーで、検索キーワード入力欄にお客様が文字を入力すると、キーワードの候補となる複数の語が提示される 機能です。意図した語がありましたらクリックして選択してください。

入力操作を省力化するとともに誤入力を防止することで、短時間で正確な検索が可能になります。

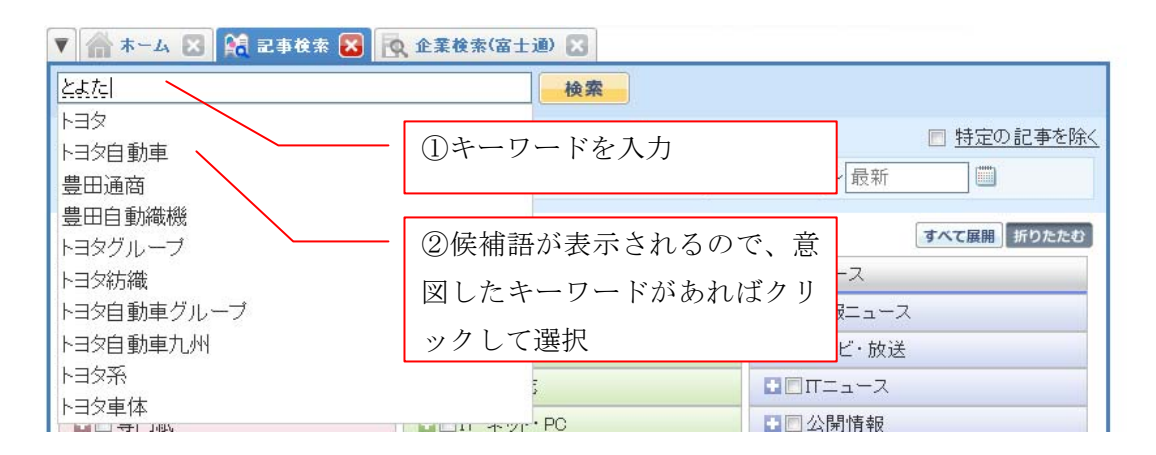

## (2) 記事検索の媒体をキーワードで探す機能

どのジャンル、キーワードでも検索できるようになりました。

標準版の記事検索画面で媒体を選択する際に「キーワード」で探す機能を追加しました。 これまでの媒体検索機能では、媒体名と文字列が一致した場合のみヒットしていましたが、「建設」「環境」な

| 🔻 🕋 ホーム 🗵 鴑 記事検索 🔀                  |          |         |                         |
|-------------------------------------|----------|---------|-------------------------|
|                                     | 検索       | 媒体を探す   | ≥                       |
| ①「媒体を探す」をクリック<br>→ 現在の検索条件を保存<br>AI |          | 媒体名またはキ | テーワードを1つ入力してください。<br>探す |
|                                     |          |         |                         |
| ■■ 日経各紙                             | ■■ビジネス総合 | 2       | 表示されたウィンドウで媒体名          |
| ☑ 日本経済新聞朝刊                          | □ 日経ビジネス | ま       | たはキーワードを入力して、「探         |
|                                     |          | す       | 」ボタンをクリック               |

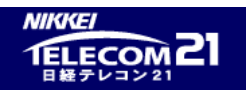

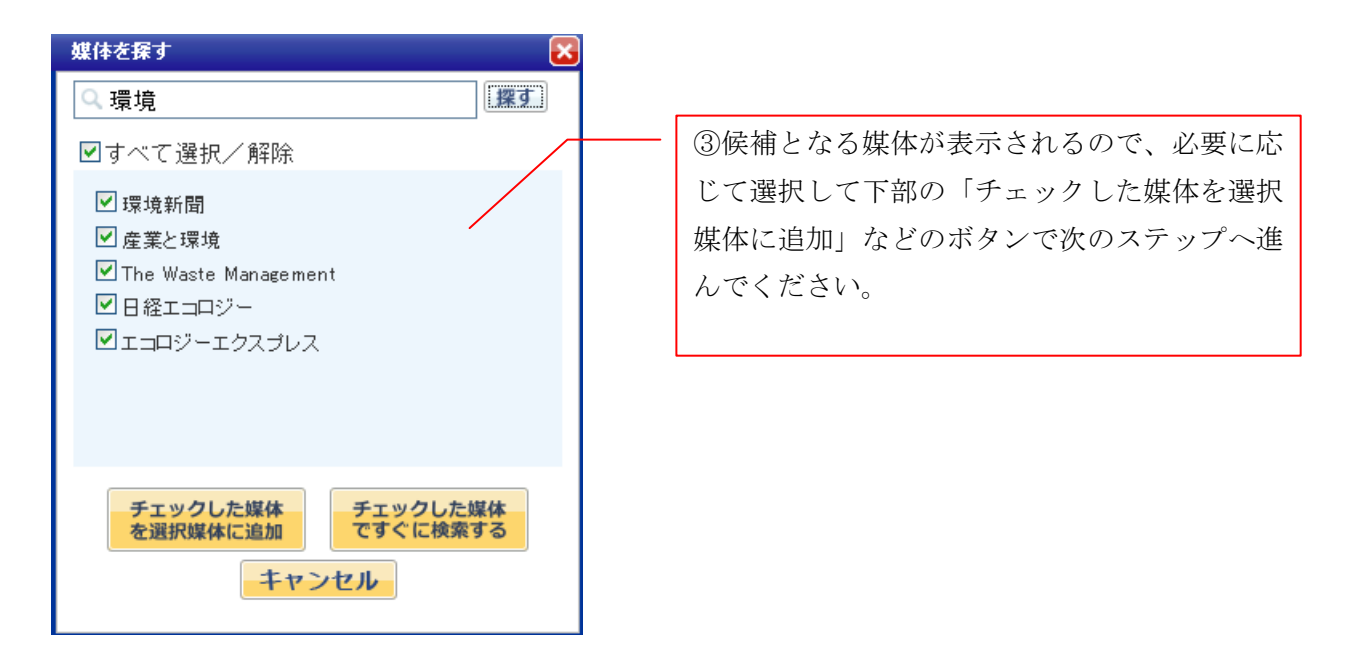

## (3) 記事検索の媒体選択の機能強化

標準版の記事検索で、選択(チェック)していない媒体にも仮の検索結果の件数をグレー色で表示するようにしました。チェックボックスや媒体名をクリックすることで、選択する媒体として加えたり解除したりできます。 またこの場合、再検索することなく、最上段の検索結果件数の表示が変わり、見出し表示へと進むことができます。

| 🔻 🕋 ホーム 🔀 🙀 記事検索(サブライチェーン・・ 🔀 🙀 記事検索(サブライチェーン・・ 🗵 🍂 記事検索(ヒット商品) 🔀             |                                            |                                          |  |  |
|-------------------------------------------------------------------------------|--------------------------------------------|------------------------------------------|--|--|
| 169件です 新しい順 🖌 に 20 🗸                                                          | 件ずつ <mark>見出しを表示</mark>                    | 日日 日日 日日 日日 日日 日日 日日 日日 日日 日日 日日 日日 日日   |  |  |
| 新規 🔽 ヒット商品                                                                    | 履歴▼                                        |                                          |  |  |
| 次の言葉を加えてもう1度検索する: バイヤー ゴバン ヒット商品番付 バイヤー調査 家庭用バン焼き器<br>日経MJ 総合評価 温水便座 横綱不在 購入率 |                                            |                                          |  |  |
| 検索条件  ● 詳細 初期の検索条件 期間 ○1カ月 ●3カ                                                | キ <b>▼ 現在の検索条件を保存</b><br>月 ○6カ月 ○1年 ○全期間 ○ | ①チェックしていない媒体で仮<br>の検索結果件数を表示していま         |  |  |
| ■■すべての媒体を選択/解除 ♀ <u>媒</u>                                                     | <u>体を探す</u>                                | す。                                       |  |  |
| ■■新聞( <u>169</u> )                                                            | ■□雑誌(153)                                  | ■□ニュース (96)                              |  |  |
| ■▼日経各紙 ( <u>169</u> )                                                         | ■■ビジネス総合(40)                               | ■□速報ニュース (38)                            |  |  |
| ☑日本経済新聞朝刊( <u>11</u> )                                                        | □ 日経ビジネス (10)                              | □日経速報ニュース (5)                            |  |  |
| ☑日本経済新聞夕刊 (3)                                                                 | 🔲 💵 週刊東洋経済(7)                              | □ 日経速報ニュースアーカイブ                          |  |  |
| ☑ 日経産業新聞 (35)                                                                 | □ <u>週</u> 刊ダイヤモンド (3)                     | (30)<br>のチェックボックフめ蚶休夕を                   |  |  |
| ☑ 日経MJ(流通新聞) (80)                                                             | 🔲 週刊エコノミスト (3)                             | <i>し、エッシャンクへて殊伴</i> 石を<br>カリックナスこし、翌日ナたけ |  |  |
|                                                                               |                                            |                                          |  |  |
|                                                                               |                                            | 解除の状態を変更できます。                            |  |  |